N1406

## O'ZBEKISTON RESPUBLIKASI RAQAMLI TEXNOLOGIYALAR VAZIRLIGI MUHAMMAD AL-XORAZMIY NOMIDAGI TOSHKENT AXBOROT TEXNOLOGIYALARI UNIVERSITETI

### **TELEVIZION TEXNOLOGIYALAR FAKULTETI**

#### "AUDIOVIZUAL TEXNOLOGIYALAR" KAFEDRASI

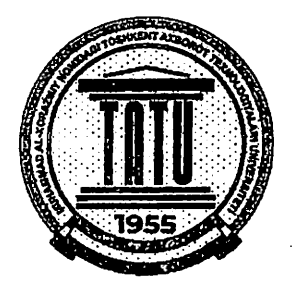

"OVOZ VA TASVIRNI QAYTA ISHLASH" FANIDAN LABORATORIYA ISHLARINI BAJARISH UCHUN USLUBIY QO'LLANMA

**TOSHKENT 2023** 

Sempling signallarini qayta ishlanishi – bu uzluksiz signallarni diskret qiymatlar seriyasiga oʻzgartirilishidir. Diskretizatsiya chastotasi – bu vaqtni aniq oraligʻidagi sempllar sonidir. Diskretizatsiyaning yuqori chastotasi axborotni kam yoʻqotilishiga, biroq katta hisoblash xarajatlariga olib keladi.

Ovozni qayta ishlash boʻyicha ilova

Unga quyidagilarni kiritish mumkin:

- Musiqali kolleksiyalarni ularning audiobelgilariga muvofiq indekslash.
- Radiokanallar uchun musiqa tavsiyasi.
- Audiofayllar uchun oʻxshashlikni qidirish (Shazam).
- Ovozni qayta ishlash va sintez qilish suhbat agentlari uchun sun'iy ovozni generatsiyalash.

## Python dasturlash tili yordamida audio ma'lumotlarni qayta ishlash

Ovoz chastota, o'tkazish chizig'i, detsibel va shu kabi parametrlar bilan audiosignal ko'rinishida taqdim qilingan. Oddiy audiosignalni amplituda va vaqt funksiyalari sifatida ifoda etish mumkin.

Ba'zi qurilmalar bu ovozlarni ushlab olishi va mashina oʻqiy oladigan formatda taqdim qilishi mumkin. Quyida bu formatlarga misollar keltirilgan:

- wav (Waveform Audio File Format)
- mp3 (MPEG-1 Audio Layer 3)
- WMA (Windows Media Audio)

Ovozni qayta ishlash jarayoni bilimlarni birlashtirish, aniqlash va sinflashtirishdan iborat qaror qabul qilish sxemasini nazarda tutuvchi qo'yilgan vazifaga taalluqli akustik xarakteristikadagi ajratib olishni o'z ichiga oladi. Yaxshi tomoni shundaki, Python ba'zi kutubxonalari bu vazifani osonlashtirishga yordam beradi.

#### Python audio kutubxonalari

Biz audioni yigʻish va ishga tushurish uchun ikki kutubxonadan foydalanamiz:

4

#### 1. Librosa

Librosa istalgan ovoz signallari bilan ishlashi mumkin, biroq asosan aynan musiqaga yoʻnaltirilgan. U toʻla qonli musiqali axborotni ajratib olish tizimini . (MIR) yaratish imkonini beradi. Modul toʻliq hujjatlashtirilgan, bundan tashqari foydalanish boʻyicha koʻplab qoʻllanmalarga ega.

Pyhton ni librosa kutubxonasini oʻrnatish quyidagicha boʻladi:

#### pip install librosa

yoki quyidagicha:

## conda install -c conda-forge librosa

Siz audiosignallar kovertatsiyasi uchun tayyor yechimlarga ega ffimpeg modulini ham o'matish mumkin.

2. IPython.display.Audio

IPython.display.Audio bevosita audioni Jupyter Notebook da ishga tushurish imkonini beradi.

## Audiofaylni yuklash

```
import librosa
audio_path = './T08-violin.wav'
x , sr = librosa.load(audio_path)
print(type(x), type(sr))
<class 'numpy.ndarray'> <class 'int'>
print(x.shape, sr)
(396688,) 22050
```

Bu kod audio vaqt qatorini 22 kGs diskretizatsiya chastotali (sr) NumPy massiviga aylantiradi. Defolt qiymatlarni oʻzgartirish mumkin, masalan, 44,1 kGs ga.

## librosa.load(audio\_path, sr=44100)

yoki sempllashni umuman o'chirish:

## librosa.load(audio\_path, sr=None)

Diskretizatsiya chastetasi – bu Gs yoki kGs larda oʻlchangan, soniyasiga joʻnatiladigan, ovoz semllari (oʻzgarishi) sonidir.

#### Ishga tushurish

Audion ishga tushurish uchun IPython.display.Audio dan foydalanamiz:

#### import IPython.display as ipd

## ipd.Audio(audio\_path)

Bu kod Jupyter Notebook da quyidagi vidjetni qaytaradi:

| 00 | 0/017 |  |  |
|----|-------|--|--|
|    |       |  |  |

1-rasm. Ovozni vizuallashtirish

#### Ovozni vizuallashtirish

Toʻlqin shakli

librosa.display.waveplot foydalanib, audioma'lumotlar massivini vizuallashtirish mumkin:

%matplotlib inline import matplotlib.pyplot as plt import librosa.display

plt.figure(figsize=(14, 5)) librosa.display.waveplot(x, sr=sr)

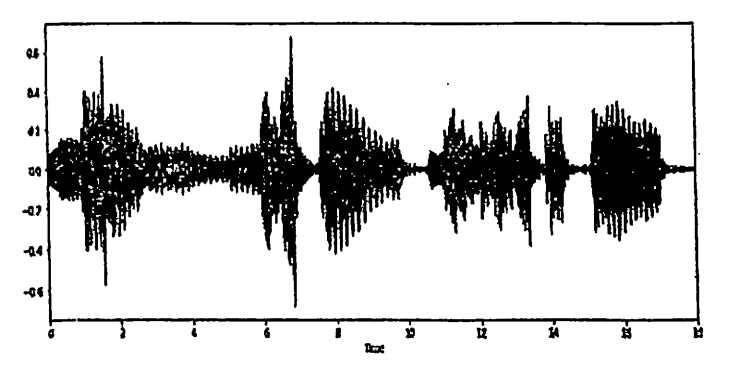

1.2-rasm. Amplitudali ogʻuvchi signal grafigi

#### 4. LABORATORIYA ISHIGA TOPSHIRIQ

Talaba tomonidan tanlangan asdiofaylning koʻrsatilgan formatlaridan biri uchun audiofaylni yuklash, ishga tushurish, vizuallashtirishni amalga oshirish.

### 5. LABORATORIYA ISHIGA KO'RSATMA

Tanlangan audiofayl uchun koʻrsatilgan barcha amallarni bajarilgan soʻng .py kengaytmali kodni Google Disk dagi muvofiq papkaga joʻnatish.

## 6. HISOBOTGA QO'YILADIGAN TALABLAR

Hisobot quyidagilardan iborat boʻlishi kerak:

- talaba familiyasi koʻrinishidagi nomga ega faylda saqlangan topshiriqni bajarilish natijalari.

## 7. NAZORAT SAVOLLARI

1) Ovoz nima?

2) Python dasturlash tili yordamida audioma'lumotlarni qayta ishlash

3) Audiofaylni yuklash, vizuallashtirish, ishga tushurish toʻgʻrisida aytib bering.

#### LABORATORIYA ISHI Nº2

## PYTHON DASTURLASH TILIDA SPEKTOGRAMMANI QAYTA ISHLASH

#### 1. ISHDAN MAQSÄD

- Ovoz va tasvirni tanib olishda qoʻllaniladigan asosiy modellarni tahlillash toʻgʻrisida tasavvurga ega boʻlish
- Python dasturlash tilida spektogrammani qayta ishlash asoslarini oʻrganish
   ISHGA TAYYORGARLIK
- Laboratoriya ishi tavsifini oʻqib chiqish, Python ishchi muhitida fayllar bilan ishlashni oʻrganish.
- Laboratoriya ishida keltirilgan savollarga javob berish.

## 3. NAZARIY QISM

Spektogramma – bu vaqt oʻtishi bilan ovozli va boshqa signallarni chastota spektrini vizual koʻrinishidir. Ularni ba'zida sonogramma deb ham atashadi. Ikki oʻlchamli grafikda birinchi oʻq boʻyicha chastota, ikkinchi oʻq boʻyicha esa vaqt beriladi.

Python da spektogramma yaratish uchun *librosa.display.specshow* foydalanamiz.

X = librosa.stft(x) Xdb = librosa.amplitude\_to\_db(abs(X)) plt.figure(figsize=(14, 5)) librosa.display.specshow(Xdb, sr=sr, x\_axis='time', y\_axis='hz') plt.colorbar()

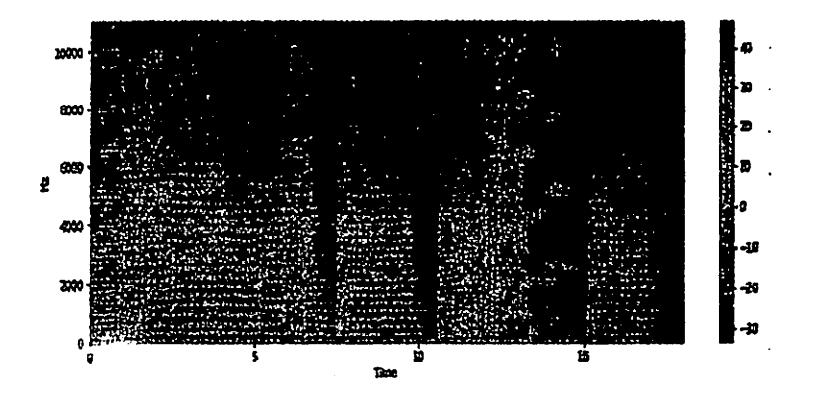

2.1-rasm. Audiofayl spektogrammasi

Vektikal oʻq – bu chastota (0 dan 10 kGsgacha), gorizontal oʻq esa klip vaqti. Barcha sezilarli oʻzgarishlar spektrni pastki qismida roʻy berganligi sababli, chastota yoyini logorifmik koʻrinishda ifodalash mumkin.

librosa.display.specshow(Xdb, sr=sr, x\_axis='time', y\_axis='log') plt.colorbar()

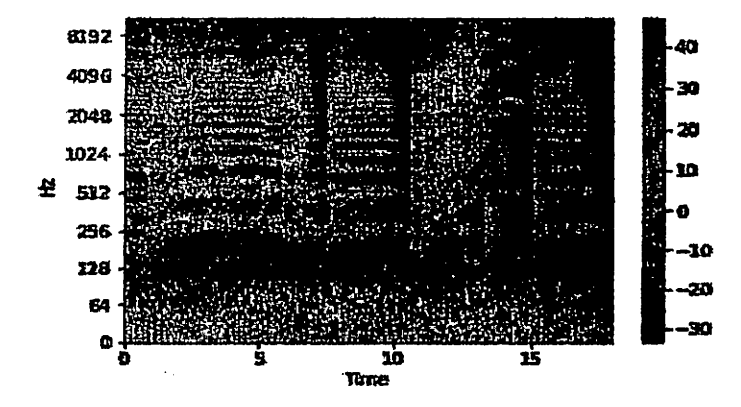

2.2-rasm. Logorifmik oʻqidan foydalanish

#### Audio yozuvi

librosa.output.write\_wav NumPy massivni WAV-fayl qilib saqlaydi:

librosa.output.write\_wav('example.wav', x, sr) 2. Ovoz signalini yaratish

Endi Python da 220 Gs chastotali ovozli signal yaratamiz. Bu Audio funksiyasiga beriladigan NumPy massivdir:

import numpy as np
sr = 22050 # sample rate
T = 5.0 # seconds
t = np.linspace(0, T, int(T\*sr), endpoint=False) # time variable
x = 0.5\*np.sin(2\*np.pi\*220\*t)# pure sine wave at 220 Hz
# Ishga tushurish
ipd.Audio(x, rate=sr) # load a NumPy array

# Saglash

librosa.output.write\_wav('tone\_220.wav', x, sr) [embed]https://soundcloud.com/parul-pandey-323138580[/embed]

#### Mohiyatni ajratib olish

Har bir ovozli signal keraklilarini ajratib olish kerak boʻlgan koʻplab xarakteristikalarga ega. Tahlil uchun axborotni ajratib olish jarayoni obyektlarni ajratib olish yoki mohiyatni ajratib olish deb nomlanadi (feature extraction).

#### Nol orqali oʻtish chastotasi

Nol kesishuvi chastotasi (zero crossing rate) – bu signal belgisini oʻzgarish chastotasi, ya'ni signal musbatdan manfiyga va aksincha oʻzgaradigan chastotadir. Bu funksiya ovozni tanib olish uchun ham, musiqali axborotni ajratib olish uchun ham keng foydalaniladi. Metall va rok uchun bu parametr odatda katta miqdordagi zarbalar soni sababli boshqa janrlarga qaraganda yuqori.

Misolimiz uchun Python da nol orqali o'tish chastotasini hisblaymiz:

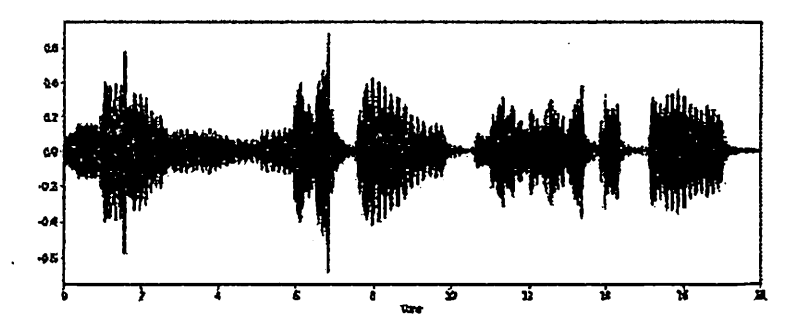

2.3-rasm. Nol orqali oʻtish chastotasini aniqlash

x, sr = librosa.load('../T08-violin.wav') plt.figure(figsize=(14, 5)) librosa.display.waveplot(x, sr=sr)

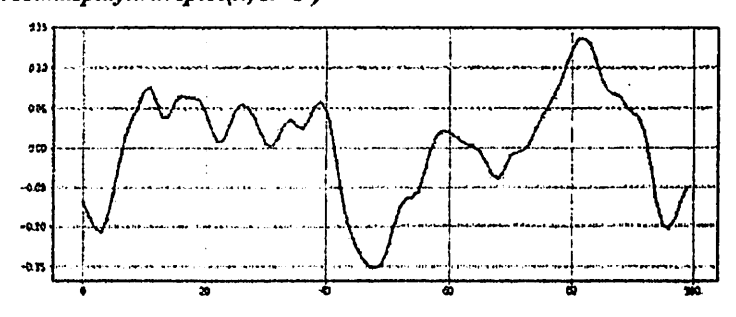

2.4-rasm. Signal grafigi

n0 = 9000 n1 = 9100 plt.figure(figsize=(14, 5)) plt.plot(x[n0:n1]) plt.grid()

Grafikda biz 6 ta nolni kesishuvini koʻrishimiz mumkin. Keling tekshiramiz:

zero\_crossings = librosa.zero\_crossings(x[n0:n1], pad=False)
print(sum(zero\_crossings))
Spektral sentroid

Spektral sentroid ovoz "massa markazi" qayerda joylashganini ko'rsatadi va barcha chastotalarni o'rtacha o'lchangan qiymati kabi hisoblanadi.

Blyuz kompozitsiyalarda chastota teng taqsimlangan va sentroid spektrni markazrogʻida yotadi. Metallda kompozitsiya oxirida ifodalangan aralash chastota kuzatiladi, shu sababli spektroid spektrni oxiriga yaqin yotadi.

librosa.feature.spectral\_centroid yordamida har bir fayl uchun spektral sentroidni hisoblaymiz:

```
spectral_centroids = librosa.feature.spectral_centroid(x, sr=sr)[0]
spectral_centroids.shape
(775,)
# Vizualizatsiya uchun vaqtni hisoblash
frames = range(len(spectral_centroids))
t = librosa.frames_to_time(frames)
# Spektral sentroidni normallashtirish
def normalize(x, axis=0):
    return sklearn.preprocessing.minmax_scale(x, axis=axis)
```

# Grafikni gurish

librosa.display.waveplot(x, sr=sr, alpha=0.4) plt.plot(l, normalize(spectral\_centroids), color='r')

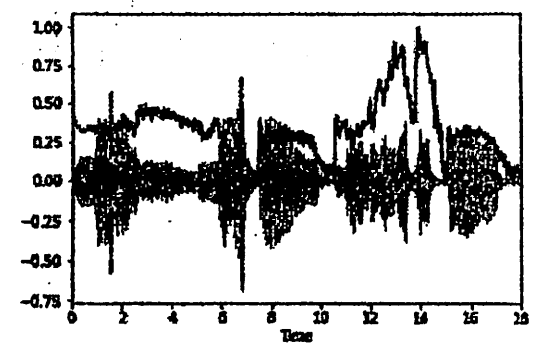

2.5-rasm. Spektr oxirida chastota o'sishi ifodalangan grafik

#### Chatotani spektral qulashi

Bu umumiy spektral energiyani ma'lum foizida yotadigan chastota signalining shakli, masalan, 85% bo'ladi.

librosa.feature.spectral\_rolloff har bir freym uchun chatota qulashi hisoblaydi:

spectral\_rolloff == librosa.feature.spectral\_rolloff(x+0.01, sr=sr)[0]
librosa.display.waveplot(x, sr=sr, alpha=0.4)
plt.plot(t, normalize(spectral\_rolloff), color='r')

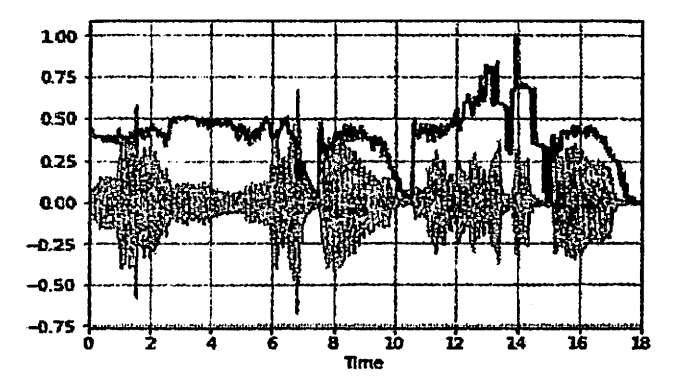

2.6-rasm. Chastota qulashi

#### Mel-chastotali kepstral koeffitsientlar

Signalni mel-chastotali kepstral koeffitsientlari (MFCC) – bu spektral ogʻma umumiy shaklini siqilgan holda tavsiflovchi xarakteristikalarni uncha katta boʻlmagan toʻplamidir. Bu parametr inson ovozi xarakteristikasini modellashtiradi.

Misol uchun sodda siklik toʻlqinni olamiz:

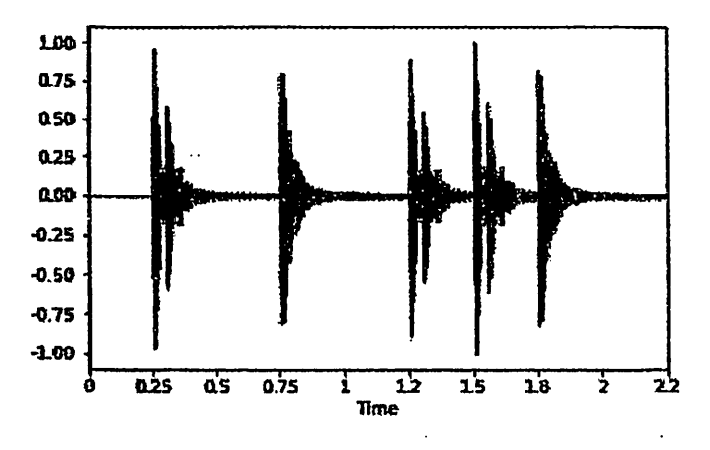

2.7-rasm. Siklik toʻlgin

x, fs = librosa.load('../simple\_loop.wav')

librosa.display.waveplot(x, sr=sr)

librosa.feature.mfcc yordamida bu koeffitsientlarni hisoblaymiz:

mfccs = librosa.feature.mfcc(x, sr=fs) print mfccs.shape (20, 97)

# Ko'rsatish

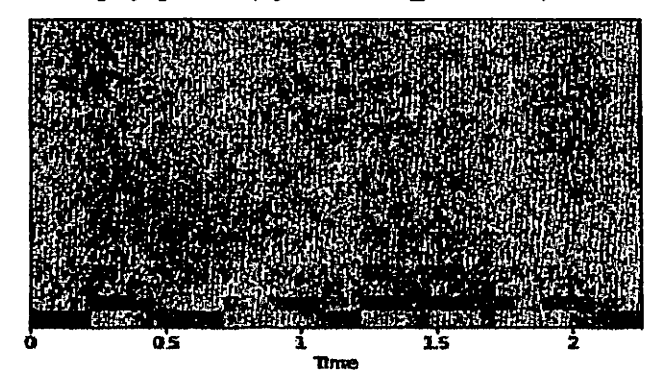

librosa.display.specshow(mfccs, sr=sr, x\_axis='time')

2.8-rasm. Spektogammani koʻrsatish

Biz yana har bir koeffitsient o'lchovi nolli o'rta va yagona dispersiyaga ega bo'ladigan qilib masshtablashimiz mumkin:

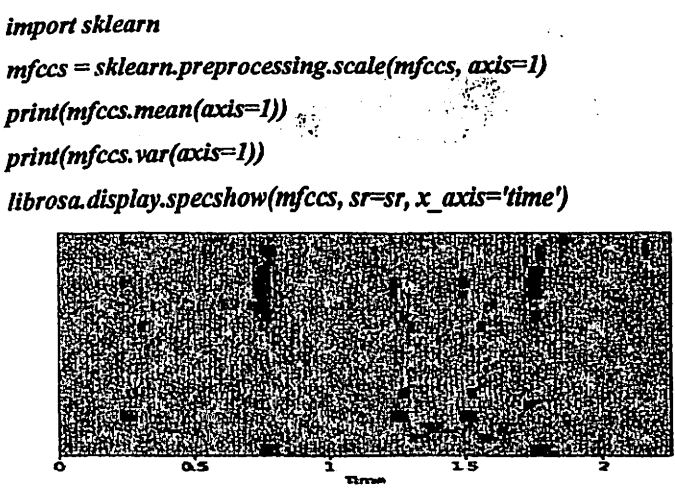

2.9-rasm. Rangbaranglik chastotasi

#### Rangbaranglik chastotasi

Rangbaranglik (chroma features) – bu butun spektr 12 turli musiqa oktavasini yarim tonlarini ifodalovchi 12 konteynerlarga proeksiyalanadigan musiqali ovoz uchun kuchli koʻrinishidir.

Hisoblash uchun librosa.feature.chroma\_stft foydalaniladi:

```
# Fayl yuklanishi
x, sr = librosa.load('../simple_piano.wav')
hop_length = 512
chromagram = librosa.feature.chroma_stft(x, sr=sr, hop_length=hop_length)
plt.figure(figsize=(15, 5))
librosa.display.specshow(chromagram, x_axis='time', y_axis='chroma',
hop_length=hop_length, cmap='coolwarm')
```

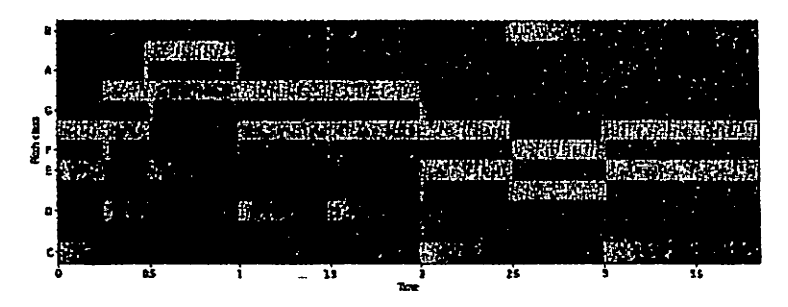

2.10-rasm. Spektrni proeksiyalash

#### 4. LABORATORIYA ISHIGA TOPSHIRIQLAR

- 1. Yozilgan audio bo'yicha ovozli signal yarating
- 2. Tanlangan audiofayl uchun mohiyatni ajratishni amalga oshiring.
- 3. Nol orqali oʻtish chastotasini hisoblang.
- 4. Grafik signalini oling.
- 5. Har bir freym uchun spektral sentroidni hisoblang.
- 6. Mel-chastotali kepstral koeffitsientni hisoblang.
- 7. Rangbaranglik chastotasini hisoblang.

## 5. HISOBOTGA QO'YILADIGAN TALABLAR

Hisobot quyidagilardan iborat bo'lishi lozim:

 Joriy fayllar va topshiriq bajarilish natijalari talaba familiyasi koʻrinishidagi nomli faylda saqlangan boʻlishi lozim.

#### 6. NAZORAT SAVOLLARI

- 1) Audioda spektogamma roli?
- 2) Ovozli signal yaratish jarayonini tavsiflang?
- 3) Mohiyatni ajratib olish nima?

- 4) Nol orqali o'tish chastotasi nima?
- 5) Spektral sentroid?

.

- 6) Chastota spektral qulashi?
- 7) Mel chastotali kepstral koeffitsient?
- 8) Rangbaranglik chastotasi?

#### LABORATORIYA ISHI №3

#### **QO'SHIQLARNI JANRLAR BO'YICHA SINFLASHTIRISH**

#### 1. ISHDAN MAQSAD

- Dastur ishlab chiqish ta'minlanishi uchun instrumental vositalarni qo'llash ko'nikmalarini olish;

- Qoʻshiqlarni janrlar boʻyicha sinflashtirish imkoniyati oʻrganish.

#### 2. ISHGA TAYYORGARLIK

1. Python da janrlar bo'yicha qo'shiqlarni sinflashtirish imkoniyatini o'rganish va laboratoriya tavsifini o'qib chiqish.

2. Laboratoriya ishidagi savollarga javob berish.

3. Mazkur laboratoriya ishini bajarish uchun laboratoriya ishi №2 uchun yaratilgan ma'lumotlardan foydalaning.

## **3. NAZARIY QISM**

Akustik signal tuzilmasi va musiqali axborotni ajratib olish jarayonini oʻziga xosliklari bilan tanishib olgandan soʻng ovoz bilan ishlash uchun Python kutubxonalarini koʻrib chiqamiz.

Musiqani janrli klassifikatorini modelleshtirishga urinib koʻramiz. Bu agar koʻplab noma'lum mp3 fayllarni tartiblash kerak boʻlganda asqotadi.

#### Dastlabki ishlov

Sinflashtirish modelini oʻqitishdan oldin ovozli tanlanmalardan qayta ishlanmagan ma'lumotlarni ma'noliroq narsaga aylantirish kerak. Python SoX moduli yordamida ishlay olishi uchun kliplarni wav formatiga oʻtkazamiz.

#### sox input.au output.wav

#### Sinflashtirish

Mohiyatni ajratib olish

Endi audiofayldan barcha kerakli axborotni ajratib olamiz:

- Mel-chastotali kepstral koeffitsient,
- Spektral sentroid,
- Nol orgali o'tish chastotasi,
- Rangbaranglik chastotasi,
- Chastotani spektral qulashi.

Bu barcha funksiyalarni .csv faylda saqlaymiz.

Qoʻshiqlarni janr boʻyicha taqsimlash uchun mavjud boʻlgan sinflashtirish algoritmidan foydalanishimiz yoki bevosita spektogrammadan foydalanishimiz yoki mohiyatni ajratib, unga sinflashtirish modellarini qoʻllashimiz mumkin.

Janrli sinflashtirish -- musiqali axborotni ajratib olishni koʻplab amaliy sohalarning biri xolos.

Biz musiqali signallar bilan Python da ishlash qanday tashkillashtirilishini bilib oldik. Bu bilimlarni koʻplab vazifalarni yechish uchun qoʻllash mumkin: ritmni kuzatish, musiqa, tavsiyaviy tizimni yaratish, instrumentlarni tanib olshi va shu kabilar.

Avvalambor savol beramiz: umuman kimga radioda reklamani tanib olish kerak oʻzi? Bu oʻzlarining reklama roliklarini real chiqishini kuzatish, kesilish va uzilish hollarini ushlash uchun reklama beruvchilarga foydali; radiostansiyalar hududlarda tarmoq reklamasini chiqishini monitoring qilishi mumkin. Oʻsha tanib olish vazifasi agar biz musiqa asarini oʻynalishini kuzatish yoki kichik fragmentdan goʻshigni tanib olishni istasak paydo boʻladj,

Vazifa yanada qat'iyroq quyidagicha shakllanadi: bizda etalon audiofragmentlarni (qo'shiq yoki reklama roligi) ba'zi to'plami mavjud va qaysidir fragmenti ijobiy ovoz beradigan efirning audio-yozuvi mavjud. Vazifa – eshitilgan barcha fragmentlarni topish, boshlanish momentini va o'ynatish davomiyligini aniqlash. Agar efir yozuvini tahlillasak, unda tizim real vaqtdan tezroq ishlashi kerak bo'ladi.

19

Hamma biladiki ovoz (tor ma'noda) – bu havoda tarqaladigan siqilgan va kesilgan to'lqinlardir. Ovoz yozuvi, masalan wav fayl amplituda qiymatlarining ketma-ketligidir (fizik jihatdan siqilish darajasi yoki bosimiga teng). Agar siz audio-redaktorni ochsangiz, unda bu ma'lumotlarni vizualizatsiyasini ko'rgan bo'lsangiz kerak – amlitudani vaqtga bog'liqlik grafigi (fragment davomiyligi 0.025 soniya):

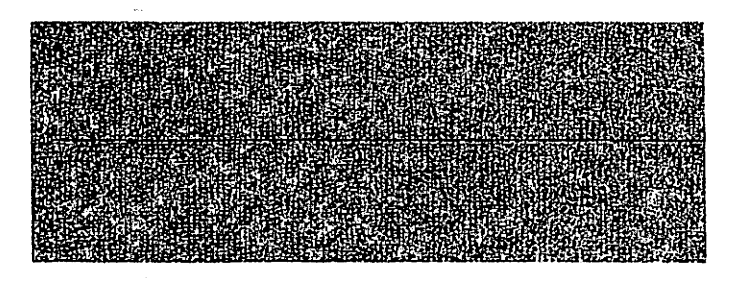

3.1-rasm. Havoda tarqaladigan siqilgan va kesilgan toʻlqinlar.

Biroq biz chastotani bu tebranishlarini bevosita ilgʻamaymiz, turli chastota va tembrdagi ovozlarni eshitamiz. Shuning uchun odatda ovozni vizualizatsiyasini boshqa yoʻlidan – gorizontal oʻqqa vaqt, vertikal oʻqqa chastota qoʻyilgan, nuqta rangi esa amplitudani bildiradigan spektogrammadan foydalanamiz.

Efirda fragment qidiruvi vazifasini ikki qismga ajratish mumkin: avval etalon boʻlgan kp sonli nomzodlar orasidan fragmentlarni topish, keyin haqiqatdan ham nomzod joriy efirda ishtirok etishi va agar ishtirok etsa, ovoz qaerda boshlanishi va tugashi tekshiriladi. Ikkala operatsiya oʻz ishi uchun ovoz fragmentini "izidan" foydalanadi. U shovqinga bardoshli va yetarlicha kompakt boʻladi. Bu iz quyidagicha quriladi: spektogrammani qisqa vaqt boʻyicha qismlarga ajratamiz va har bir qismda maksimal amplitudali chastotalisini qidiramiz (aslida, turli diapazonlarda bir necha maksimumlarni qidirish ma'qul, biroq soddalik uchun eng hajmlisidan bitta maksimumni olamiz). Bunday chastotalar toʻplami (yoki chastotalar indeksi) izni bildiradi. Qoʻpol qilib aytganda, har bir vaqt momentida ovoz chiqaruvchi "notalardir".

#### Ovoz fragmenti izini olish

Biz efir fragmenti izini va barcha etalon fragmentlarni olishimiz mumkin, faqatgina nomzodlarni tez qidirish va fragmentlarni taqqoslashni oʻrganishimiz kerak. Avval taqqoslash vazifasini koʻramiz. Shovqin va buzilish sababli izlar aniq mos kelmasligi mumkin. Biroq bunday noqulay chastotalar yetarlicha barcha buzilishlarni oʻzidan oʻtkazadi (chastotalar deyarli umuman "suzmaydi") va chastotani yetarlicha katta foizi aniq mos keladi – shunday qilib, koʻp moslikli ikki chastotalar ketma-ketliklari orasidan surilishlarni topish qoladi. Vizuallashtirishni oddiy usuli – avval chastota boʻyicha mos kelgan barcha nuqtalar juftligini topish, keyin mos kelgan nuqtalar orasidan vaqt farqlarini gistogrammasini qurishdir. Agar ikkita fragment umumiy sohaga ega boʻlsa, unda gistogrammada yorqin ifodalangan uchni koʻrsatadi (uchni koʻrinishi mos keladigan fragment vaqt boshlanshi toʻgʻrisidan darak beradi):

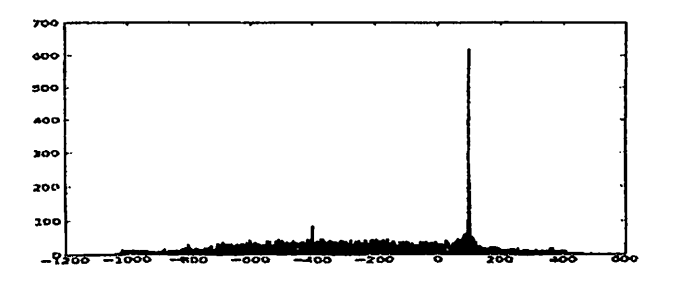

3.2-rasm. Vaqt bo'yicha farqlar gistogrammasi

Agar ikkita fragment hech qanday bogʻlikka ega boʻlmasa, unda hech qanday uch boʻlmaydi:

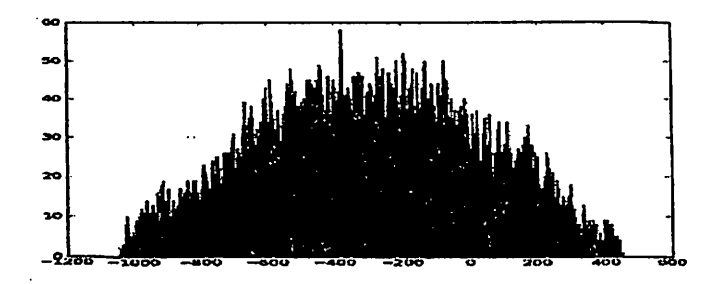

3.3-rasm. Fragmentlarda bogʻliqlik boʻlmagandagi gistogramma

Nomzodlar qidiruvi muammosi odatda xeshlashdan foydalanish bilan yechiladi – fragment izi boʻyicha koʻp sonli xeshlar quriladi, bu ketma-ket yoki ma'lum masofa bilan keladigan izdan bir necha qiymatlardir. Neyron tarmoqlar bilan ishlash uchun Google Colab – GPU va TPU ni bepul bajarilish muhiti sifatida taqdim qiladigan bepul servisdir (Google Colab – bu Jupyter Notebook ni ishga tushurish imkonni beradigan servisdir, bunda agar <u>Runtime -> Change</u> runtime type -> GPU tanlansa, unda birta (GPU (NVidia Tesla K80)) ga ruxsat olimati). Videokartadan sutkasiga 12 soat foydalanish mumkin, shu sababli qiyinroq masalalar uchun boshqa variantlarni koʻrib chiqish mumkin.

Jupyter Notebook – bu python da interfaol hisoblash uchun komanda qobigʻidir.

Birinchi navbatda audiofaylni PNG tasvir (spektogramma) formatiga aylantantirish lozim. Keyin ulardan ahamiyatli xarakteristikalarni ajratib olish lozim: MFCC, spektral sentroid, kesishish tezligi, rangbaranglik chastotasi, spektr qulashi.

Belgi ajratib olingach, ANN dan sinflashtirish uchun foydalish mumkin bo'lishi uchun CSV faylni qo'shish mumkin.

1. Google Drive ga ma'lumotlarni ajratib olib yuklaymiz, keyin diskni Colabni ulaymiz.

2. Barcha kerakli kutubxonalarni import qilamiz.

import librosa import pandas as pd import numpy as np import matplotlib.pyplot as plt %matplotlib inline import os from PIL import Image import pathlib import csvfrom sklearn.model\_selection import train\_test\_split from sklearn.preprocessing import LabelEncoder, StandardScalerimport keras from keras import layers from keras import layers import keras from keras.models import Sequentialimport warnings warnings.filterwarnings('ignore')

3. Audioma'lumotlar fayllarni PNG ga konvertlaymiz yoki har bir audio uchun spektogrammani ajratib olamiz.

```
cmap = plt.get_cmap('inferno')
plt.figure(figsize=(8,8))
genres = 'blues classical country disco hiphop jazz metal pop reggae
rock'.split()
for g in genres:
    pathlib.Path(f'img_data/{g}').mkdir(parents=True, exist_ok=True)
    for filename in os.listdir(f'./drive/My Drive/genres/{g}'):
    songname = f'./drive/My Drive/genres/{g}/{filename}'
    y, sr = librosa.load(songname, mono=True, duration=5)
    plt.specgram(y, NFFT=2048, Fs=2, Fc=0, noverlap=128,
cmap=cmap, sides='default', mode='default', scale='dB');
    plt.axis('off');
    plt.savefig(f'img_data/{g}/{filename[:-3].replace(".", "")}.png')
    plt.clf()
```

Blyuz janridagi qoʻshiq sempl spektogrammasi:

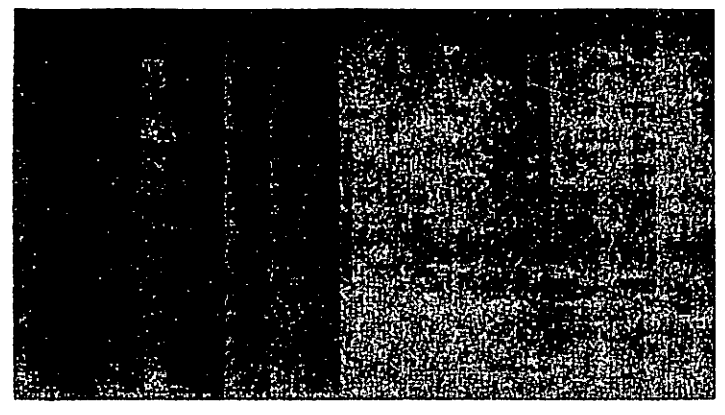

3.4-rasm. Qo'shiq sempli spektogrammasi

Audiofayllarni mos spektogrammalarga aylantirish funksiyalarni ajratib olishni soddalashtiradi.

CSV fayli uchun sarlavha yaratish

header = 'filename chroma\_stft rmse spectral\_centroid spectral\_bandwidth
rolloff zero\_crossing\_rate'
for i in range(1, 21):
header += f' mfcc{i}'
header += ' label'
header = header.split()

4. Spektogrammadan belgilarni ajratib olamiz: MFCC, spektral sentroid, nol kesishish chastotasi, ragbaranglik chastotasi va spektr qulashi.

file = open('dataset.csv', 'w', newline='')

with file:

```
writer = csv.writer(file)
```

writer.writerow(header)

genres = 'blues classical country disco hiphop jazz metal pop reggae rock'.split() for g in genres:

```
for filename in os.listdir(f'./drive/My Drive/genres/{g}'):
    songname = f'./drive/My Drive/genres/{g}/{filename}'
```

```
y, sr = librosa.load(songname, mono=True, duration=30)
rmse = librosa.feature.rmse(y=y)
chroma_stft = librosa.feature.chroma_stft(y=y, sr=sr)
spec_cent = librosa.feature.spectral_centroid(y=y, sr=sr)
spec_bw = librosa.feature.spectral_bandwidth(y=y, sr=sr)
rolloff = librosa.feature.spectral_rolloff(y=y, sr=sr)
zcr = librosa.feature.rmfcc(y=y, sr=sr)
to_append = f'{filename} {np.mean(chroma_stft)} {np.mean(rmse)}
{np.mean(spec_cent)} {np.mean(spec_bw)} {np.mean(rolloff)} {np.mean(zcr)}'
for e in mfcc:
    to_append += f' {np.mean(e)}'
    to_append += f' {g}'
    file = open('dataset.csv', 'a', newline='')
```

with file:

writer = csv.writer(file)

writer.writerow(to\_append.split())

5. Oʻqitish va sinash uchun toʻplamlarga ma'lumotlarni ajratish va belgilarni masshtablashtirish, metkalar yaratish, CSV ma'lumotlarini yuklashni oʻz ichiga olgan ma'lumotlarni dastlabki qayta ishlashni amalga oshiramiz.

data = pd.read\_csv('dataset.csv') data.head()# Keraksiz ustunlarni oʻchirish data = data.drop(['filename'],axis=1)# Metkalar yaratish genre\_list = data.iloc[:, -1] encoder = LabelEncoder() y = encoder.fit\_transform(genre\_list)# Belglar ustunlarini masshtablashtirish scaler = StandardScaler() X = scaler.fit\_transform(np.array(data.iloc[:, :-1], dtype = float))# Ma'lumotlarni oʻqitish va sinaoʻ toʻplamlariga ajratish X\_train, X\_test, y\_train, y\_test = train\_test\_split(X, y, test\_size=0.2)

#### 6. ANN modelini yaratish

7. Modelni ishga tushurish:

```
classifier = model.fit(X_train,
y_train,
epochs=100,
batch size=128)
```

100 davrdan keyin aniqlik 0.67 ni tashkil etdi.

## 4. LABORATORIYA ISHIGA TOPSHIRIQ

1. Audiofayldan barcha kerakli axborotni ajratib olish:

- Mel-chastotali kepstral koeffitsient,
- Spektral sentroid
- Nol orqali o'tish chastotasi
- Ragbaranglik chastotasi
- Spektral qulash chastotasi.

Bu barcha funksiyalarni csv-faylda saqlang.

2. Ovoz fragmentida izini oling.

3. Oʻqitish va sinash uchun toʻplamlarga ma'lumotlarni ajratib va belgilarni masshtablashtirish, metkalar yaratish, CSV ma'lumotlarini yuklashni oʻz ichiga olgan ma'lumotlarni dastlabki qayta ishlashni amalga oshiring.

4. ANN modelini yarating.

26

# 5. HISOBOTGA QO'YILADIGAN TALABLAR

Hisobot quyidagilardan iborat boʻlishi mumkin:

- Talaba familiyasi koʻrinishidagi nomga ega faylda saqlangan topshiriq bajarilish natijalari.

## 6. NAZORAT SAVOLLARI

1. Ovoz fragmenti izi qayday yoʻl bilan olinadi?

2. Audiofayl nega PNG tasvir formatiga aylantiriladi?

3. Kerakli kutubxonalarni import qilish qanday amalga oshiriladi?

4. Audioma'lumotlarni PNG formatga konvertlash yoki har bir audio uchun spektogramma ajratib olish jarayoni?

5. Spektogrammadan belglarni ajratib olish: MFCC, spektral sentroid, nol bilan kesishish chastotasi, rangbaranglik chastotasi va spektr qulashi.

6. Ma'lumotlarni dastlabki qayta ishlash?

## LABORATORIYA ISHI Nº4

# PILLOW TASVIRLARI KUTUBXONALARI BILAN ISHLASH 1. ISHDAN MAQSAD

- tasvirlarni qayta ishlashda paydo boʻladigan muammolarni yechish malakasini shakllantirish;

- PILLOW kutubxonasidan foydalanib, tasvir bilan ishlash imkoniyatlarini oʻrganish.

## 2. ISHGA TAYYORGARLIK

1. Laboratoriya ishi tavsifini oʻqib chiqish va PILLOW kutubxonasidan foydalanib tasvirlar bilan ishlash imkoniyatini oʻrganish.

2. Laboratoriya ishida taqdim qilingan savollarga javob berish.

### 3. NAZARIY QISM

Python tasvirlar kutubxonasini yoki PIL (Python Imaging Library) Python dasturlash tilida grafikni qayta ishlash uchun kerak. Fredrik Lund Python ga bagʻishlangan eng yaxshi bloglarni muallifi hisoblanadi. Biroq u PIL oxirgi relizidan uncha uzoq vaqt oʻtmasdan uzoq 2009 yildan buyon yangilanmay qoʻygan. Yaxshiyamki, Pillow nom ostida PIL forkini yaratib loyihani qoʻllabquvvatlovchi Python ishlab chiqaruvchilari topildi. Pillow PIL original kutubxonasini oʻrnini bosuvchi boʻldi. Bundan tashqari, u PIL erisholmagan Python 3 ni ham qoʻllab-quvvatlaydi.

PIL va Pillow bir vaqtning oʻzida oʻrnatilmasligiga e'tibor qarating.

## Python da Pillow ni o'rnatish

Python da Pillow ni pip yoki easy\_install orqali o'rnatish mumkin. Pip orqali o'rnatish quyidagicha amalga oshiriladi:

Shell

#### pip3 install pillow

Linux yoki Mac da ishlashda komandani sudo oraqli, ya'ni ma'mur nomidan ishga tushurish talab etilishi mumkin.

28

# Pyhton da tasvirlarni Pillow bilan ochish

Pillow orqali tasvirlarni oson ochish mumkin va uni tashqi dastur orqali ekranda akslantirish mumkin. Misol:

**Python** 

from PIL import Image image = Image.open('jelly.jpg') image.show()

show() usuli asosan toʻgʻrilash uchun foydalaniladi. Misolda Image moduli import qilinadi va koʻrsatilgan tasvir ochiladi.

Windows da tasvir BMP vaqtinchalik faylda saqlanadi va Paint ga o'xshash oddiy dastur orqali ochiladi.

# Pillow orqali tasvir toʻgʻrisida axborot olish

Pillow yordamida ham tasvir toʻgʻrisida batafsil axborotni olish mumkin. Kichik bir misol:

```
>>> from PIL import Image
>>> image = Image.open('jelly.jpg')
>>> r, g, b = image.split()
>>> histogram = image.histogram()
[384761, 489777, 557209, 405004, 220701, 154786, 55807, 35806, 21901,
16242]
>>> exif = image_getexif()
```

```
>>> exif = image._get
Exif
```

Bu misolda RGB (red, green, blue) tasvirlarni qanday ajratib olish koʻrsatilgan. Yana tasvir gistogrammasini olish koʻrsatilgan. Boshqa Python paketidan foydalanib, gistogramma grafik qurish mumkin - matplotlib.

Yuqorida keltirilgan misol tasvirdan EXIF axborotini ajratib olish koʻrsatilgan. Bu yerda usul, hozirgi momentda ahamiyatga ega emas koʻplab axborotlar boʻlganligi sababli bir qancha qisqargan.

# Pillow (crop) orqali tasvirlarni qirqish

Pillow tasvirlarni qirqish uchun ham foydalaniladi. Bu yetarlicha oson jarayon bo'lsada urinish va xatoliklar orqali erishiladi. Image.crop() orqali rasmni qirqishga urinib ko'ramiz:

from PIL import Image

image = Image.open('jelly.jpg') cropped = image.crop((0, 80, 200, 400)) cropped.save('/path/to/photos/cropped\_jelly.png')

E'tibor qarating, bu yerda faqat tavsirni ochish, keyin esa crop() usulini chaqirish lozim. x/y koordinatalarni nimani qirqish kerakligini ko'rsatish talab etiladi, masalan (x1, y1, x2, y2).

Pillow da 0 pikseli yuqori chap sath hisoblanadi. X qiymatini oshishi bilan oʻngga surilish boshlanadi. y qiymatini oshishi bilan pastga surilish boshlanadi.

Toʻgʻri koordinatalarni olish uchun Gimp yoki Photoshop dan foydalanish mumkin. Bular quyidagi qarqim uchun koordinatalarni aniqlashga yordam beradi.

from PIL import Image

# image = Image.open('jelly.jpg') cropped = image.crop((177, 882, 1179, 1707)) cropped.save('/path/to/photos/cropped\_jelly2.png')

Dastur rasmni qirqadi, keyin esa yangi koʻrinish diskda saqlanadi. crop() usuli piksellar koordinatalarini bildiradigan toʻrtta elementni kortejini qabul qiladi (yuqori chap, yuqori oʻng, pastki chap, pastki oʻng).

## Tasvirlarni burish – Pillow ni rotate() usuli

Image.rotate() tasvirni burilgan nushasini qaytaradi. from PIL import Image import sys try: tatras = Image.open("tatras.jpg") except IOError: print("Unable to load image") sys.exit(1) rotated = tatras.rotate(180) rotated.save('tatras\_rotated.jpg') Mazkur dastur tasvirlarni 180 darajaga buradi va tavsirni yangi

koʻrinishda diskda saqlaydi.

Tkinter Python da rasmni akslantirish

Quyidagi kod Tkinter dasturida rasmni akslantirish uchun kerak.

#!/usr/bin/python3

# -\*- coding: utf-8 -\*-

from PIL import Image, ImageTk

from tkinter import Tk

from tkinter.ttk import Frame, Label

import sys

class Example(Frame):

```
def __init__(self):
```

super().\_\_init\_\_()

lf.loadImage()

self.initUI()

def loadImage(self):

try:

```
self.img = Image.open("tatrs.jpg")
```

except IOError: print("Unable to load image") sys.exit(1) def initUI(self): self.master.title("Label") tatras = ImageTk.PhotoImage(self.img) label = Label(self, image=tatras) # reference must be stored label.image = tatras label.pack() self.pack() def setGeometry(self): w, h = self.img.size self.master.geometry(("%dx%d+300+300") % (w, h))

def main():

root = Tk() ex = Example() ex.setGeometry() root.mainloop() if \_\_name\_\_ == '\_\_main\_\_': main()

Dastur Tkinter dan label tulkit vidjetini rasmini koʻrsatadi.

from PIL import Image, ImageTk

ImageTk Tkinter bilan birgalikdagi rasm hisoblanadi. Tkinter rasm obyektini olishni kutayotgan hamma joyda foydalanilishi mumkin.

tatras = ImageTk.PhotoImage(self.img) Bu yerda rasmni hosil qilamiz. label = Label(self, image=tatras)

Rasm label vidjeti image parametriga beriladi.

label.image = tatras

Axlat to'planib qolishdan qochish maqsadida rasmga havolalar saqlanishi lozim.

w, h = self.img.size

self.master.geometry(("%dx%d+300+300") % (w, h))

Oyna hajmi rasm hajmi bilan mos tushadi.

URL dan Pillow ga tavsirni yuklash

Ouvidagi misolda URL koʻrsatilgan holda tasvirlarni olish koʻrsatilgan.

```
from PIL import Image
```

import requests

import sys

url = 'https://i.ytimg.com/vi/vEYsdh6uiS4/maxresdefault.jpg'

try:

```
resp = requests.get(url, stream=True).raw
```

```
except requests.exceptions.RequestException as e:
```

sys.exit(1)

try:

```
img = Image.open(resp)
```

except IOError:

print("Unable to open image")

sys.exit(1)

```
img.save('sid.jpg', 'jpeg')
```

Kod tasvirlarni URL orqali oʻqiydi va uni diskda saqlaydi.

import requests

Tasvirlarni yuklash uchun requests kutubxonasidan foydalanamiz.

resp = requests.get(url, stream=True).raw

Tasvir raw ma'lumotlari kabi oʻqiydi.

img = Image.open(resp)

Rasm response javob obyektidan yaratiladi.

img.save('sid.jpg', 'jpeg')

Yakunda rasm saqlanadi.

Pillow da rasm yaratish

Pillow da 2D grafikni yaratish uchun bazaviy imkoniyatlar mavjud. ImageDraw moduli Image obyektlar uchun oddiy 2D grafikni hosil qiladi. Biz yangi rasm, ularga annotatsiya yaratishimiz, mavjud fotoni retushalashimiz, hamda birdaniga veb uchun grafikni generatsiyalashimiz mumkin.

from PIL import Image, ImageDraw # Sozdaem belsty kvadrat img = Image.new('RGBA', (200, 200), 'white') idraw = ImageDraw.Draw(img) idraw.rectangle((10, 10, 100, 100), fill='blue') img.save('rectangle.png')

Misolda oq fonda koʻk toʻgʻri toʻrtburchak chizilgan yangi rasm yaratiladi.

img = Image.new('RGBA', (200, 200), 'white')

«RGBA» rejimli 200x200 hajmli va oq fondagi yangi rasm yaratiladi.

idraw = ImageDraw.Draw(img)

Rasmdan ImageDraw obyekti yaratiladi. Endi unda nimadir chizishimiz mumkin.

idraw.rectangle((10, 10, 100, 100), fill='blue')

*rectangle()* usuli yordamida yaratilgan rasm maydonida koʻk toʻgʻri toʻrtburchak chizamiz.

# ImageFont – Pillow dan foydalangan holda tasvirda matn yozamiz

Keyingi kodda Pillow yordamida rasmda qanday qilib Python da matn yozishimiz mumkinligi koʻrsatilgan.

Python yordamida tasvirga suv bulgisini qoʻyish.

```
from PIL import Image, ImageDraw, ImageFont
import sys
try:
tatras = Image.open("tatras.jpg")
except:
print("Unable to load image")
sys.exit(1)
idraw = ImageDraw.Draw(tatras)
```

text = "High Tatras" font = ImageFont.truetype("arial.ttf", size=18) idraw.text((10, 10), text, font=font) tatras.save('tatras\_watermarked.png')

Rasm yaratish uchun ImageDraw moduli foydalaniladi.

font = ImageFont.truetype("arial.ttf", size=18)

18 hajmli Arial shrift yaratiladi.

idraw.text((10, 10), text, font=font)

Matnni o'zi text() usuli orqali kiritiladi. Sukut bo'yicha shrift rangi oq.

# 4. LABORATORIYA ISHIGA TOPSHIRIQ

Python da Pillow o'rnating. Pillow bilan Python da ochiq tasvir hosil qiling. Tasvir to'g'risida axborot oling. Kerakli qirqimni amalga oshiring. Tasvirlarni zahira nushasini oling. Tkinter Python da rasm aksini yarating. Pillow da URL rasmini yuklang. Pillow da rasm yarating, rasmda matn yozing.

# 5. HISOBOTGA QOʻYILADIGAN TALABLAR

Hisobot quyidagilardan iborat boʻlishi lozim:

- Talab familiyasi koʻrinishidagi nomli faylda saqlangan topshiriqni bajarilish natijalari.

# 6. NAZORAT UCHUN SAVOLLAR

- 1. Pillow bilan Python da tasvirni ochish
- 2. Pillow orqali rasm toʻgʻrisida axborot olish
- 3. Pillow(crop) orqali tasvirni qirqish
- 4. Pillow ni rotate() usulida tasvirni burish
- 5. Tkinter Python da rasmni akslantirish
- 6. Pillow da URL dan rasmni yuklash
- 7. Pillow da rasmni yaratish
- 8. ImageFont Pillow dan foydalanib, rasmga matn yozamiz.

#### LABORATORIYA ISHI №5

# TASVIRLARNI QAYTA ISHLASH UCHUN FILTRLARDAN FOYDALANISH

## 1. ISHDAN MAQSAD

- Tasvirlarni qayta ishlash kompyuter tizimi yaratish boʻyicha tasavvur hosil qilish;

- Filter() usulini asosiy modullari bilan tanishish.

## 2. ISHGA TAYYORGARLIK

1. Laboratoriya ishi tavsifini oʻqib chiqish va filtrlar bilan ishlash imkoniyatini oʻrganish.

2. Laboratoriya ishida koʻrşatilgan savollarga javob berish.

### **3. NAZARIY QISM**

Pillow tasvirlarni qayta ishlash uchun turli filtrlar to'plamidan foydalanish imkonini beradi. Ular ImageFilter moduli qismi hisoblanadi. filter() usulidan foydalanishga bir nechta misollar ko'rib chiqamiz:

from PIL import ImageFilter from PIL import Image image = Image.open('jelly.jpg') blurred\_jelly = image.filter(ImageFilter.BLUR) blurred\_jelly.save('/path/to/photos/blurry\_jelly.png')

Dastur ma'lum rasmni oladi, u asosida ImageFilter.BLUR foydalanib xira rasmni yaratadi va save() usuli yordamida olingan natijani diskka saqlaydi.

Xira rasm

Biroq koʻp hollarda rasmni xiralashtirishga hojat yoʻq, aksincha – aniqlikni oshirish talab etiladi. Pillow rasm aniqligini quyidagi tarzda oʻzgartiradi:

from PIL import ImageFilter

from PIL import Image

image = Image.open('/path/to/photos/jelly.jpg')
blurred\_jelly = image.filter(ImageFilter.SHARPEN)
blurred\_jelly.save('/path/to/photos/sharper\_jelly.png'

Bundan tashqari tasvir aniqligini oshirish uchun Python da ImageEnhance modulidan foydalanish mumkin.

Boshqa filtrlardan foydalanish ham mumkin -DETAIL, EDGE\_ENHANCE, EMBOSS, SMOOTH va shu kabilar. Kodda bitta tasvir uchun bir vaqtning oʻzida bir nechta filtrdan foydalanish mumkin.

# JPG dan PNG ga konvertatsiyalash

Python Pillow da save() usuli rasmni boshqa formatga konvertatsiyalash imkonini beradi.

```
from PIL import Image
import sys
try:
   tatras = Image.open("tatras.jpg")
except IOError:
   print("Unable to load image")
   sys.exit(1)
tatras.save('tatras.png', 'png')
```

Dastur JPG tasvirlarni hisoblaydi va PNG formatiga konvertatsiyalaydi. Bu quyidagicha amalga oshiriladi:

```
tatras.save('tatras.png', 'png')
```

save() usulini ikkinchi parametri rasmni natijaviy formatini aniqlashtirish uchun kerak.

# Pillow da GrayScale oq-qora tasvirini yaratish

Image.convert() usuli yordamida original oq-qora rasm yasash mumkin.

from PIL import Image

import sys

try:

```
tatras = Image.open("tatras.jpg")
except IOError:
```

print("Unable to load image") sys.exit(1) grayscale = tatras.convert('L') grayscale.show()

Dastur rasmni oʻqiydi va uni oq-qoraga tranformatsiyalaydi. Bunga quyidagi qator javob beradi:

grayscale = tatras.convert('L')

convert() usulini birinchi parametri mod hisoblanadi. "L" modi oq-qora variantni taqdim qiladi.

# Pillow da rasm hajmini o'zgartirish - resize()

*resize()* usuli yordamida rasm uzunligi va kengligini o'zgartirish mumkin. Bu misolda o'lchamni o'zgartirishni uchta misoli ko'rsatiladi:

- Rasmni kengligi va balanligini bilgan holda oʻzgartirish;
- Kenglikni balandlik uchun proporsiyani hisobga olib oʻzgartirish;
- Balandlikni kenglikka proporsional o'zgartirish.

Rasmni kengligi va balanligini bilgan holda oʻzgartirish

from PIL import Image # Rasm o'lchamini yangisiga o'zgartirish. tatras = Image.open("tatras.jpg") tatras = tatras.resize((100, 100), Image.ANTIALIAS)

Kenglikni rasmni yangi balandligi uchun proporsiyalarni hisobga olib oʻzgartirish

from PIL import Image tatras = Image.open("tatras.jpg") width, height = tatras.size new\_width = 680 # shirina new\_height = int(new\_width \* height / width) tatras = tatras.resize((new\_width, new\_height),

38

## Image.ANTIALIAS) tatras.show()

Rasm balandligini yangilanayotgan kenglikka proporsional oʻzgartirish

from PIL import Image tatras = Image.open("tatras.jpg") width, height = tatras.size new\_height = 680 # Vыsota new\_width = int(new\_height \* width / height) tatras = tatras.resize((new\_width, new\_height),

Image.ANTIALIAS)

tatras.show()

# 4. LABORATORIYA ISHIGA TOPSHIRIQ

- 1. Tanlab olingan rasm bilan quyidagi amallarni bajaring:
- xira rasm hosil qiling;
- rasm aniqligini oshiring;
- rasmni JPG dan PNG formatiga konvertatsiyalang;
- Pillow da GrayScale oq-qora rasm yarating;
- Pillow da rasm o'lchamini o'zgartiring resize().

# 5. HISOBOTGA QOʻYILADIGAN TALABLAR

Hisobot quyidagilardan iborat boʻlishi lozim:

- Talab familiyasi koʻrinishidagi nomli faylda saqlangan topshiriqni bajarilish natijalari.

## 6. NAZORAT UCHUN SAVOLLAR

- 1. Python da Pillow tasvirini ochish.
- 2. Pillow orqali tasvir to'g'risida axborot olish
- 3. Pillow (crop) orqali tasvirlarni qirqish.
- 4. Pillow ni rotate() usulida tasvirlarni buring.
- 5. Tkinter Python da tasvirlarni akslantirish
- 6. Tasvirlarni URL dan Pillow ga yuklang.
- 7. Pillow da rasm yarating.
- 8. ImageFont Pillow dan foydalanib, rasmga matn yozing.

## LABORATORIYA ISHI Ng6

# OPENCV (OPEN SOURCE COMPUTER VISION) IMKONIYATLARIDAN FOYDALANISH

#### 1. ISHDAN MAQSAD

-tasvirni qayta ishlash usullari asosida dasturiy ta'minot ishlab chiqish malakasini olish

- Kompyuter koʻrishi va mashinali oʻqitish vazifalari uchun kutubxonalardan foydalanishni oʻrganish.

## 2. ISHGA TAYYORGARLIK

1. Laboratoriya ishi tavsifini oʻqing hamda kompyuter koʻrishi va mashinali oʻqitish vazifalari uchun kutubxonalar imkoniyatlarini oʻrganish.

2. Laboratoriya ishidagi savollarga javob berish

## **3. NAZARIY QISM**

OpenCV (Open Source Computer Vision) – kompyuter koʻrishi va mashinali oʻqitish vazifasi uchun keng qoʻllaniladigan kutubxonadir. OpenCV original realizatsiyasi C++ da joylashgan. Python C/C++ ga qaraganda sekinroq, biroq boshqa tomondan uni bu tillar yordamida oson kengaytirish mumkin. Bu oʻziga xoslik C++ da hisoblashda intensiv, Python modullari sifatida foydalanish uchun Python da oʻramalarda kodlarni yaratish imkonini berdi. OpenCV – Python bu OpenCV ni Python dagi realizatsiyasidir. Kutubxona kross-platformali va ochiq kod sifatida foydalanish mumkin.

Bundan tashqari OpenCV ga NumPy hamda Matplotlib kabi ba'zi yordamchilar kerak, ularni quyidagilardan foydalanib o'mating:

python -m pip install --user numpy scipy matplotlib ipython jupyter pandas sympy nose

Jubl woo

>>> import cv2

>>> import numpy

## >>> import matplotllb

Agar import qilishda xatolik boʻlmasa, siz ishga tayyorsiz.

Tasvirlarni qayta ishlash yoki kompyuter koʻrishi nima va nima uchun kerak?

Tasvirlarni qayta ishlash (odatda "Tasvirlarni raqamli qayta ishlash" deb nomlanadi) va Computer Vision – bu qandaydir axborotni olish maqsadida tasvir yoki video bilan ishlaydigan algoritmlar toʻplamiga ega kompyuter ilmining sohasidir. Tasvirlarni qayta ishlash tasvirlarni tasvirga aylantirish faoliyati boʻlgan bir paytda, ya'ni qayta ishlovni kirish va chiqishi tasvir hisoblanadi, kompyuter koʻrishi kompyuterni tushunishga yoki axborotni olishga yoki raqamli tasvir yoki videodan yuqori darajali axborot olishga majbur qilishga tegishli fanlararo sohadir. Quyidagi xarita yuqorida ta'kidlanganlarni vizual tushuntirilishini beradi.

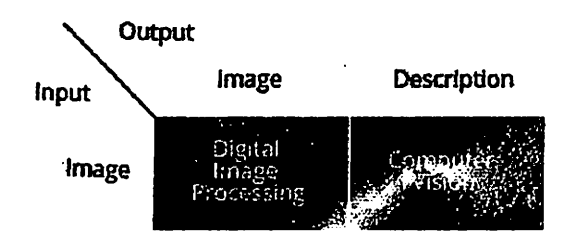

6.1-rasm. Tasvirlarni qayta ishlash va kompyuter koʻrishini vizual namoyishi

Tasvirlarni qayta ishlash algoritmi kiruvchi ma'lumot sifatida tasvir yoki videoni qabul qiladi, ularni qayt ishlaydi va qayta ishlash natijasida tasvir yoki video qoladi. Biroq kompyuter ko'rishi algoritmi tasvir yoki videoni olib, ularni qayta ishlaydi va undan yaqqol hamda tarkiblii tavsif yaratadi.

#### Tasvir nima?

Tasvir ikki o'lchamli f(x, y) funksiya kabi ifodalanishi mumkin, bu yerda X ham Y ham muhit (tekislik) koordinatalari va istalgan koordinata juftligini amplitudasi (x,y) intensivlik yoki bu nuqtadagi kulrang tasvir darajasi deb nomlanadi. (x,y) va f amplituda yakuniy diskret qiymat hisoblansa, tasvirlarni raqamli tasvir deb ataymiz.

Video nima?

Videoni asosiy ta'rifi – bu vaqt oʻqi boʻylab joylashtirilgan tasvirlardir. Video tomonlar nisbati, kadrlar chastotasi, qator boʻylab yoki progressiv kengaytirish, rang modeli, siqish usuli va shu kabilar bilan xarakterlanishi mumkin.

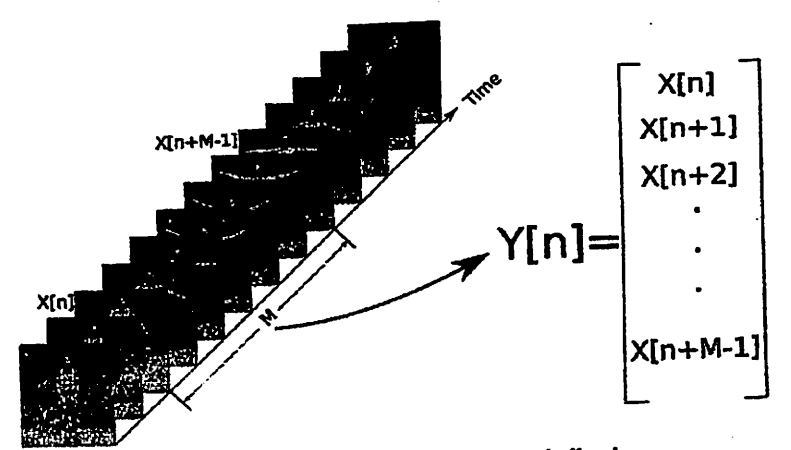

6.2-rasm. Video xarakteristikasi

Video M fragmentini hisobga olib, X[n] birinchi kadr, X[n+M-1] oxirgi kadr, Y[n] fragmentni toʻliq videoga shakllantirish uchun ularni barchasini tartiblovchi vektor hisoblanadi.

# Tasvirlarni qayta ishlash va kirish/chiqish

OpenCV kirish/chiqish uchun tasvir va videoni koʻplab formatlarini qoʻllabquvatlaydi. Bugungi kamera yozuvi (video) kadrlar tasvir hisoblangan soniyasiga 30-60 kadr tezlikda tasvirlanadigan kadrlarga olib kelinadi. Shunday qilib, tasvir qayta ishlovi va video tahlili katta qismi bir xil usullardan foydalanamiz.

cv2.imread() uchun quyidagi formatlar qoʻllab-quvvatlanadi:

- Windows rastrli tasviri \* .bmp, \* .dib
- JPEG fayllar \* .jpeg, \* .jpg, \* .jpe
- JPEG 2000 fayllar \* .jp2
- Portativ tarmoq grafikasi \* .png
- Portativ tasvir formatlari \* .pbm, \* .pgm, \* .ppm
- Quyosh rastrlari \* .sr, \* .ras
- TIFF fayllari \* .tiff, \* .tif

cv2.VideoCapture() uchun AVI faylы - \* .avi format toʻliq qoʻllabquvvatlanadi, chunki AVI krossplatformali qoʻllab quvvatlanadigan yagona yaxshi format hisoblanadi.

43

Quyida OpenCV da tasvir va video kirish/chiqishiga ba'zi misollar keltirilgan:

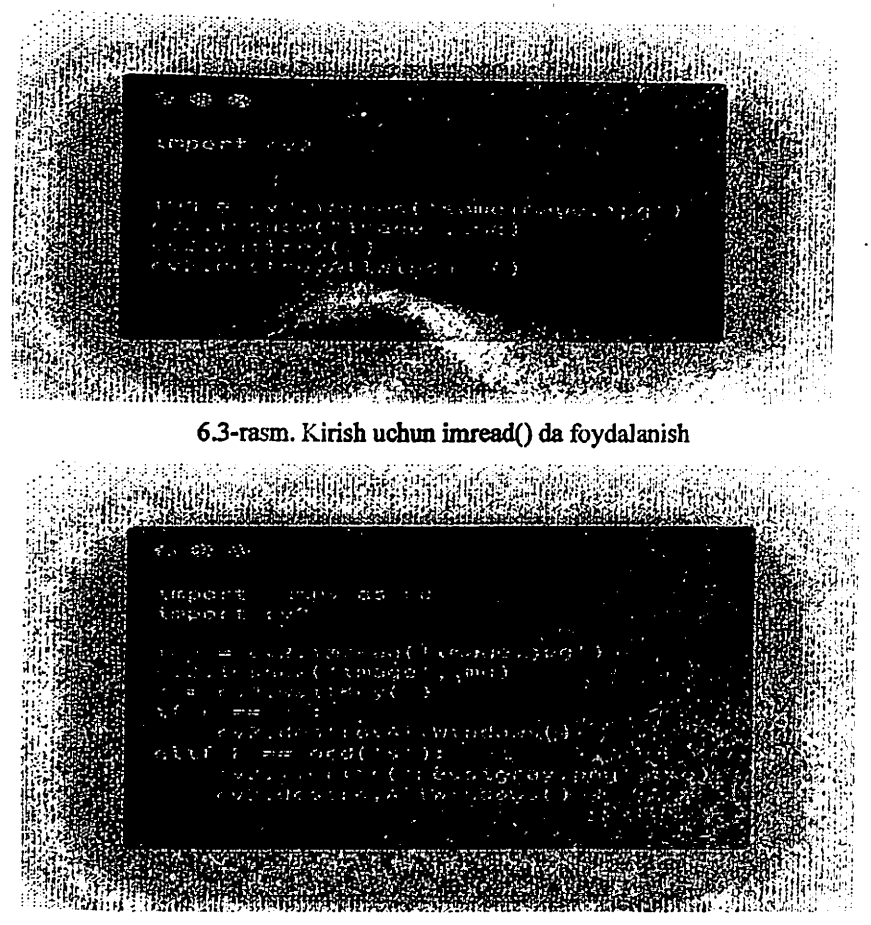

6.4-rasm. Tugma bosilishi bilan akslanayotgan tasvirlarni yopish

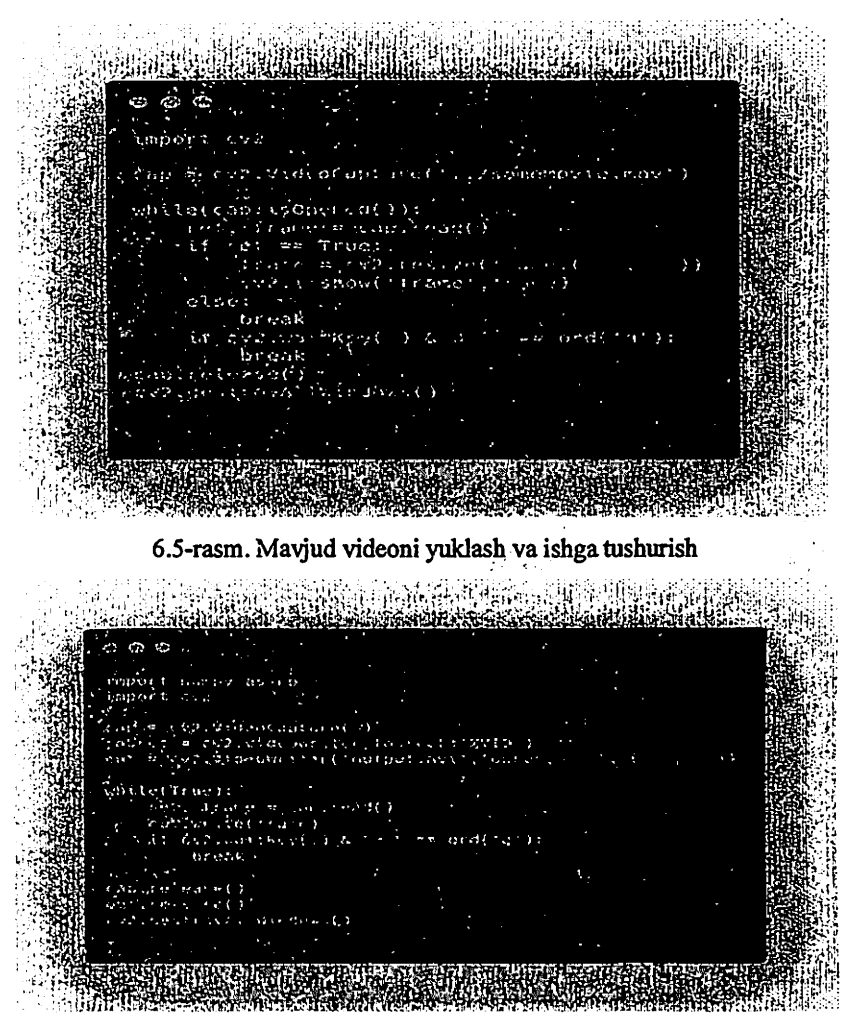

6.6-rasm. Veb-kasetadan video yozuvi va "q" tugmasini bosishdan keyin diskda

saqlash

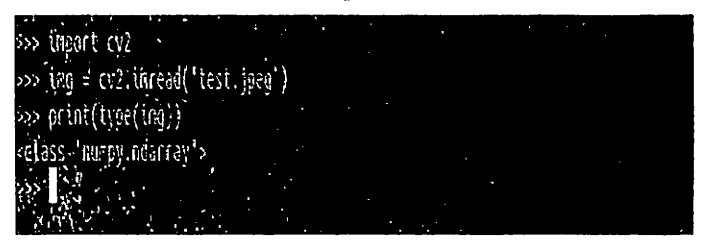

Tasvir toifasi Numpy's –"ndarray" (N – oʻlchamli massiv) ekanligini koʻrish mumkin, tasvirlar ba'zi manipulyatsiyalarini koʻramiz (massivlar manipulyatsiyasi), ba'zilarini esa OpenCV modulisiz koʻrib chiqamiz.

# 1. Tasvirlarni asosiy xususiyatlarini olamiz import cv2img = cv2.imread('test1.jpeg') print("The properties of the image are:") print("Shape: " + str(img.shape)) print("Total no. of pixels: " + str(img.size)) print("Data type of image: " + str(img.dtype)) file East View Seach Terminel Reip pronevisprenevis: -/Desktop/openCV-exemplesS python3 image properties.py The properties of the image are: Shape:(200, 252, 3) Total no. of pixels:151200 Pata type of image:unt8 pronevigrenevisp:-/Desktop/openCV-exemplesS

6.7-rasm. Yuqoridagi kod natijasi

## 2. Tasvir piksellarini ruxsati va oʻzgarishi

Alohida pikselga uning kulrang/intensivlik darajasi boʻyicha ruxsati:

## import cv2

import numpy as npm = cv2.imread("test1.jpeg")height,width,depth =
np.shape(m)y = 1 # y coordinate(across height)
x = 1 # x coordinate(across width)print("Value at (1, 1, 0) = " + str(m[y][x][0]))
# This will print the pixel value at given coordinates at depth
zero(blue)print("Value at (1, 1, 1) = " + str(m[y][x][1]))
# This will print the pixel value at given coordinates at depth
one(green)print("Value at (1, 1, 2) = " + str(m[y][x][2]))
# This will print the pixel value at given coordinates at depth

File Edit View Sourch Terminal Holo pranav@pranavlp:-/Socktop/OpenCV-examples/ pranav@pranavlp:-/Desktop/OpenCV-examplesS python3 accessplikels.py Value at (1, 1, 0) = 241 Value at (1, 1, 1) = 235 Value at (1, 1, 2) = 233 pranav@pranavlp:-/Desktop/OpenCV-examplesS

#### 6.8-rasm. Yuqoridagi kod natijasi

Shunchaki tasvirlarni barcha piksellarini olish uchun quyidagi koddan foydalanish mumkin:

import cv2
import numpy as npm = cv2.imread("test1.jpeg")height, width, depth= .
np.shape(m)# iterate over the entire image.
for y in range(0, height):

for x in range(0, width): print(m[y][x]) Bu terminalingizad ko'p raqamlar chiqaradi! Piksel qiymatini o'zgartirish uchun: import cv2 import numpy as npm = cv2.imread("test1.jpeg")height, width ,depth = np.shape(m)for py in range(0, height): for px in range(0, width): m[py][px][0] = 0cv2.imshow('matrix', m) cv2.imwrite('output2.png', m)

cv2.waitKey(0)

cv2.destroyAllWindows()

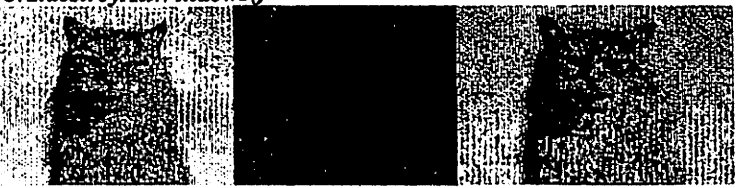

6.9-rasm. Birinchi tasvir – joriy. Boshqalari ma'lum kanallarning barcha piksellarini 0 ga teng qilib manipulyatsiyalandi.

#### 3. Tasvir kanallarini ajratish

RGB tasvir 24 bitli rang chuqurligi toʻgʻrisidagi ma'lumotlarga, ya'ni RGB ma'lumotlar - uchta 8 razryadli kanallarga ega. Bu kanallar intensivlik darajasi 0 dan 255 gacha boʻlgan koʻk, yashil va qizil ranglardir. OpenCV dagi tasvirlarni

cv2.split() dan foydalanib ajratish mumkin, biroq bu usul katta hisoblash sarfini talab etadi, shu sababli Numpy indekslashdan foydalanishimiz lozim, chunki u samaraliroq va mumkin bojisa foydalanilishi kerak.

cv2.split() usuli yostamida ajratish juda sodda:

b,g,r = cv2.split(ing)

OpenCV da kanallar talabi BGR RGB emas.

Indeksatsiyadan foydalanib ajratish:

import cv2

import numpy as npm = cv2.imread("test1.jpeg")blue = m[:, :, 0]

green = m[:, :, 1]

red = m[:, :, 2]

4. LABORATORIYA ISHIGA TOPSHIRIQ: OpenCV dan foydalanib,

tasvirlarni qayta ishlash imkoniyatlarini oʻrganish.

### 5. HISOBOTGA QO'YILADIGAN TALABLAR

Hisobot quyidagilardan iborat bo'lishi lozim:

- Talab familiyasi koʻrinishidagi nomli faylda saqlangan topshiriqni bajarilish natijalari.

## 6. NAZORAT UCHUN SAVOLLAR

- 1. Tasvirlarni qayta ishlash va kiritish/chiqarish.
- 2. tugma bosilishi bilan akslanayotgan tasvirlarni yopish

3. Mavjud videoni yuklash va ishga tushurish

4. Veb-kameradan videoni yozish va "q" tugmasini bosish bilan disskka saqlash.

5. Tasvirni asosiy xususiyatlarini olish

6. Tasvir piksellarini oʻzgartirish va ruxsat

7. Tasvir kanallarini ajratish

AND A DESCRIPTION OF A DESCRIPTION OF A

AND CONTRACTOR STATE

## ADABIYOTLAR RO'YHATI

1. Trevor Cox, The Sound Book: The Science of the Sonic Wonders of the World, ООО «Издателская Группа «Азбука-Аттикус», 2018.

2. Roschessho Davide. Sound processing, 2012, 244

3. Burger W., Burge M. J. Digital Image Processing: An Algorithmic Introduction using Java. –New York: Springer, 2008. –564 p.

4. Gonzales R., Vude R. цифровая обработка изображений. Издание 3-е, испр. и доп. – М.: Техносфера, 2012. – 1104 с.

5. Гашников М. В., Глумов Н. И., Илясова Н. Ю. и др. Методы компютерной обработки изображений. Изд. 2. Под ред. В.А. Сойфера. - М.: Физматлит, 2003. -784 с.

# **QO'SHIMCHA ADABIYOTLAR**

 Указ Президента Республики Узбекистан от 7 февраля 2018 года №УП-4947 «О стратегии действий по далнейшему развитию Республики Узбекистан».

2. Mirziyoyev Sh.M. Azmu shijoatli xalqimiz tariximizning yangi sahifasini yaratishga qodir. O'zbekiston Respublikasi Prezidenti Shavkat Mirziyoyevning oliy majlisga murojaatnomasi. // Xalq so'zi gazetasi. 2020 yil 25 yanvar, Ne19.

3. Абламейко С.В., Лагуновский Д.М. Обработка изображений: технология, методы, применение. - Мн.: Амалфея, 2000.

4. Яне Б. цифровая обработка изображений. - М.: Техносфера, 2007. - 584 с.

5. Грузман И.С., Кирисхук В.С., Косых В.П. и др. цифровайа обработка изображений в информатсионных системах. – Новосибирск: НГТУ, 2002. – 352 с.

6. Визилтер Йу.В. Обработка и анализ изображений в задачах машинного зрения. – М.: Физмат книга, 2010. – 672 с.

7. Pratt W.K. Digital Image Processing. - New York: Wiley, 2001. - 792 p

8. Jahne B. Digital Image Processing. - New York: Springer, 2005. - 585 p.

49

9. Chi Zh., Yan H., Pham T. Fuzzy algorithms : with applications to image processing and pattern recognition. New Jersey: World Scientific, 1996. – 230 p.

10. Gonzalez R., Woods R. Digital Image Processing. 3rd Edition - New Jersey: Prentice-Hall, 2008. – 954 p

11. Загуменнов А. Компьютернайа обработка звука. – М.: Радио и связ, 2008. – 496 с.

12. Olli Niemitalo. Digital sound processing tutorial for the braindead-2012,-562 r.

13. Кинцел Т. Руководство программиста по работе со звуком. Пер. с англ. – М.: ДМК Пресс, 2000. – 432 с.

14. Лоянич А.А. Запис и обработка звука на компьютере-М.: Горячая линия, 2014.- 462 с.

15. Секунов Н.Ю. Обработка звука на чіс. – Сіїб.: БХВ-Петербург, 2001. – 1238 с.

16. Furyu S. Digital Speech Processing, Synthesis and Recognition. New York: Marcel Dekker, 2001. - 452 p.

17. Гашников М. В., Глумов Н. И., Илясова Н. Ю. и др. Методы компьютерной обработки изображений. Изд. 2. Под ред. В.А. Сойфера. - М.: Физматлит, 2003. -784 с.

Axborot manbalari

1. Интеллектуалный анализ данных.

http://www.seas.harvard.edu/courses/cs283/

50

## MUNDARIJA

| 1-Laboratoriya ishi. PYTHON DASTURLASH TILIDA OVOZNI |    |
|------------------------------------------------------|----|
| OAVTA ISHLASH                                        | 3  |
| 2-I aboratoriya ishi. PYTHON DASTURLASH TILIDA       |    |
| SPEKTOGRAMMANI QAYTA ISHLASH                         | 8  |
| 3-I aboratoriya ishi. QO'SHIQLARNI JANRLAR BO'YICHA  |    |
| ODIET A SUTTRISH                                     | 18 |
| AL aboratoriya ishi. PILLOW TASVIRLARI KUTUBXONALARI |    |
| BILAN ISHLASH                                        | 28 |
| 5-Laboratoriya ishi. TASVIRNI QAYTA ISHLASH UCHUN    |    |
| FILTRLARDAN FOYDALANISH                              | 36 |
| 6 Laboratoriva ishi. OPENCV (OPEN SOURCE COMPUTER    |    |
| VICTON/IMKONIYATLARIDAN FOYDALANISH                  | 41 |
| Foydalanilgan adabiyotlar                            | 49 |

2800

# "OVOZ VA TASVIRNI QAYTA ISHLASH" FANIDAN LABORATORIYA ISHLARINI BAJARISH UCHUN USLUBIY QOʻLLANMA

5350200 - Televizion texnologiyalar (Audiovizual texnologiyalar) mutaxassisligi talabalari uchun uslubiy qoʻllanma

AVT kafedrasining 2021 yil 30 noyabr (14-sonli bayonnoma) majlisida koʻrib chiqildi va chop etishga tavsiyalandi

TT fakultetining ilmiy-uslubiy Kengashida koʻrib chiqildi va chop etishga tavsiyalandi 2021 yil 28-dekabr 4-sonli bayonnoma

> TATU ilmiy-uslubiy Kengashida koʻrib chiqildi va chop etishga tavsiyalandi 2022 yil 02. 23. 7(153)-sonli bayonnoma

> > Mualliflar:

Sh.T.Kasimova B.Boymurodov Sh. Chulliyev

Tagrizchilar:

N.Mirzayev S.Beknazarova

Mas'ul muharrir: Musahhih:

A.Muxamadiyev N.X.Raximova

Bichimi 60x84 1/16. Bosma tabog'i <u>3,25</u> Adadi<u>20</u>. Buyurtma №<u>26</u> Al Xorazmiy nomidagi Toshkent axborot texnologiyalari universiteti «Taxririy nashriyot» bo'limida chop etildi. Toshkent sh. Amir Temur ko'chasi 108-uy.